106年度考評-未達標單位名單下載說明

名單下載說明

各主管機關轄下未達標單位名單,請依下列步驟上網下載: 1.登錄「政府機關及學校節約能源行動計畫」

1. 金球 以州城崩及子仪即约肥你们期间重

網址:https://egov.ftis.org.tw/

|                 | 0                        | •    |
|-----------------|--------------------------|------|
| 我同意個資           | <u>條款</u> 🔲 <del>く</del> | 勾選   |
| 機關代碼            |                          |      |
| 機關密碼            |                          | ← 輸入 |
| 驗證碼             | 20R0                     |      |
| 登入              |                          | ← 點選 |
| ◎ 忘記密碼 ● 機關代碼查詢 |                          |      |

2. 點選「督導檢視區」

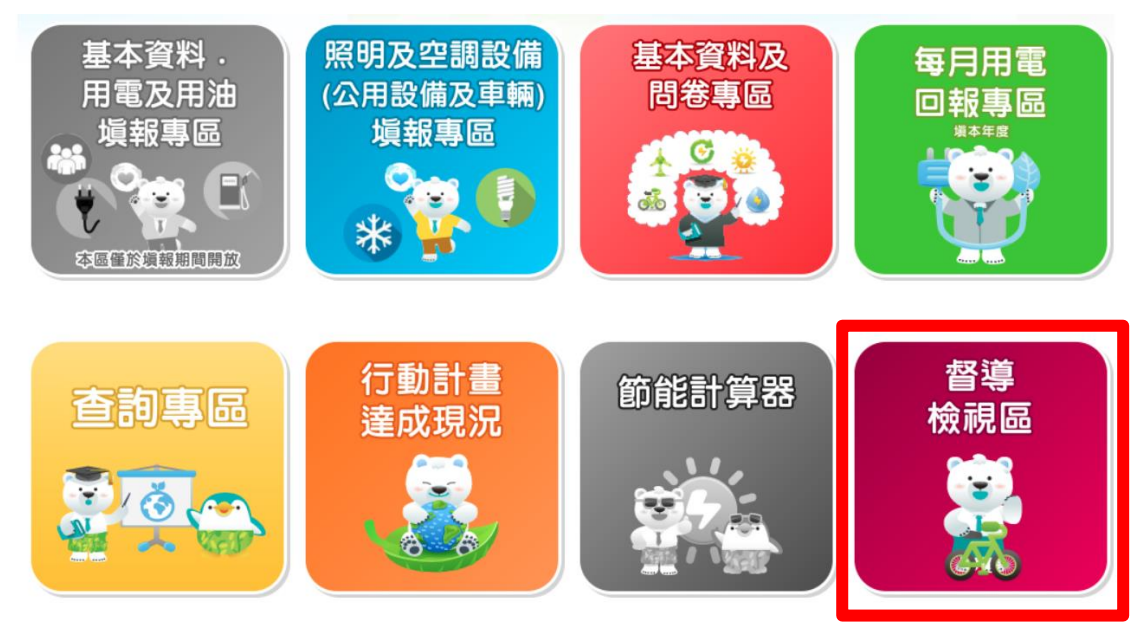

3. 點選「上傳會議計畫/目標達成情形查詢」

督導檢視區-督導檢視查詢

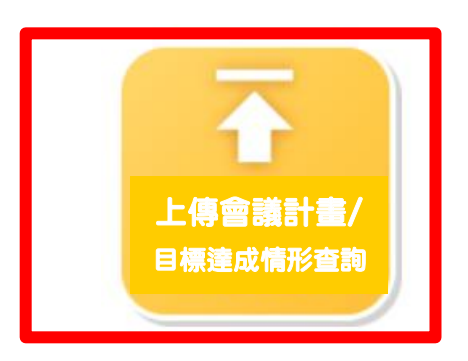

## 4. 下載檔名為 0000000-20180920. x1sx 之名單檔

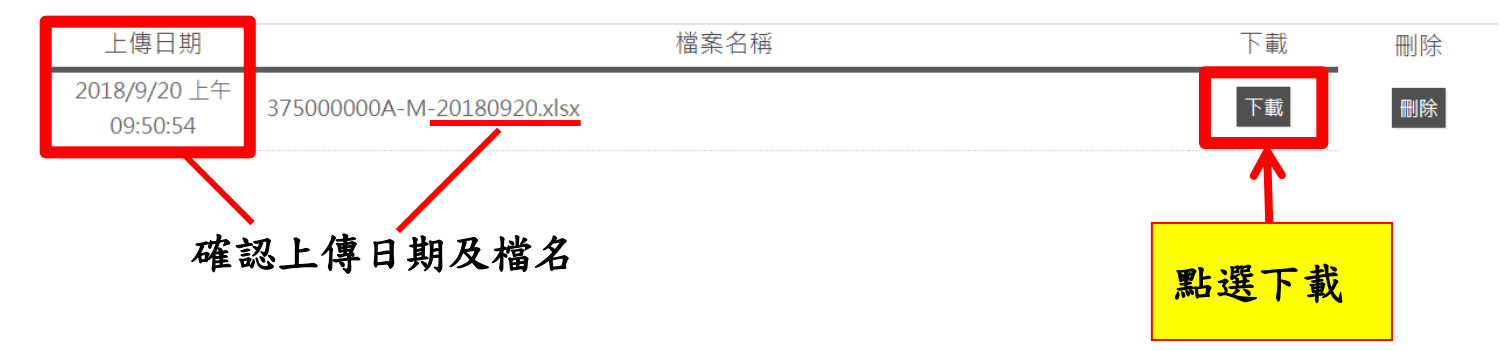